# Průvodce připojením

## Instalace připojené tiskárny jako místní (Windows)

**Poznámka:** Pokud není operační systém podporován diskem CD Software and Documentation, je nutné použít Průvodce přidáním tiskárny.

Aktualizace softwaru tiskárny by měly být k dispozici na internetových stránkách společnosti Lexmark na adrese **www.lexmark.com.** 

## Co je to místní tisk?

*Místní tisk* je takový tisk, který probíhá na místně připojené tiskárně (to je tiskárna přímo připojená k vašemu počítači pomocí kabelu USB). Při použití tohoto typu tiskárny byste měli software tiskárny nainstalovat *předtím*, než zapojíte kabel USB. Více informací najdete v materiálech pro instalaci tiskárny dodaných s tiskárnou.

Disk CD se softwarem a dokumentací je možné použít pro instalaci nezbytného tiskového softwaru na většině operačních systémů Windows.

## Instalace tiskárny pomocí disku CD Software and Documentation

Pomocí disku CD Software and Documentation můžete nainstalovat software tiskárny pro tyto operační systémy:

- Windows Vista a Windows Vista x64 Edition
- Windows Server 2003 a Windows Server 2003 x64 Edition
- Windows XP a Windows XP x64 Edition
- Mac OS X
- Red Hat Enterprise Linux WS 4 a Red Hat Enterprise Linux WS 5
- openSUSE Linux 11.2 a openSUSE Linux 11.3
- SUSE Linux Enterprise Desktop 10 a SUSE Linux Enterprise Desktop 11
- SUSE Linux Enterprise Server 10 a SUSE Linux Enterprise Server 11
- Debian GNU/Linux 5.0
- Ubuntu 10.04, Ubuntu 9.10 a Ubuntu 9.04
- Linpus Linux Desktop 9.6
- Red Flag Linux Desktop 6.0
- 1 Ukončete všechny spuštěné aplikace.
- **2** Vložte disk CD Software and Documentation.

Pokud se po chvilce nezobrazí instalační obrazovka, spusťte disk CD ručně:

- a Klepněte na tlačítko 😎, nebo klepněte na tlačítko Start a potom na příkaz Spustit.
- **b** Do pole Začít hledat nebo Spustit zadejte příkaz **D:\setup.exe**, kde **D** je označení jednotky CD-ROM nebo DVD.
- 3 Klepněte na možnost Doporučená instalace a postupujte podle pokynů na obrazovce počítače.

### Instalace tiskárny pomocí Průvodce přidáním tiskárny (Windows)

Poznámka: Instalace tiskárny pomocí Průvodce přidáním tiskárny je podporována v systémech Windows XP a novějších.

- 1 Ukončete všechny spuštěné programy.
- **2** Vložte disk CD Software and Documentation.
- **3** Ukončete instalační software.
- 4 Přidejte tiskárnu:
  - a Klepněte na tlačítko 🗐, nebo klepněte na tlačítko Start a potom na příkaz Spustit.
  - **b** Do pole Začít hledat nebo Spustit napište **control printers**.
  - c Stiskněte klávesu Enter nebo klepněte na tlačítko OK.
  - **d** V oblasti Úlohy tiskárny klepněte na položku **Přidat tiskárnu**.
- 5 Po zobrazení výzvy vyberte instalaci místní tiskárny a klepněte na možnost Z diskety.
- 6 Zadejte umístění softwaru tiskárny.

Poznámka: Cesta se bude podobat řetězci D:\Drivers\Print\GDI\, kde písmeno D označuje jednotku CD či DVD.

7 Klepněte na tlačítko **OK**.

## Instalace připojených tiskáren do sítě (Windows)

## Co je to síťový tisk?

V prostředí systému Windows mohou být síťové tiskárny nakonfigurovány pro přímý tisk anebo pro sdílený tisk. Oba způsoby síťového tisku vyžadují instalaci softwaru tiskárny a vytvoření síťového portu tiskárny.

| Metoda tisku                                                                                                    | Příklad |
|----------------------------------------------------------------------------------------------------|---------|
| <ul> <li>Tisk IP</li> <li>Tiskárna je připojena přímo k síti pomocí síťového kabelu (např. kabel sítě Ethernet).</li> <li>Software tiskárny je obvykle nainstalován na všech síťových počítačích.</li> </ul>                                                                                                    |         |
| <ul> <li>Sdílený tisk</li> <li>Tiskárna je připojena k jednomu ze síťových počítačů pomocí místního kabelu (kabel USB anebo paralelní kabel).</li> <li>Software tiskárny je nainstalován na počítači, který je připojen k tiskárně.</li> <li>Během instalace softwaru je tiskárna a nastavena jako "sdílená", aby na ní ostatní počítače v síti mohly tisknout.</li> </ul> |         |

### Instalace tiskárny v síti Ethernet

Před instalací tiskárny do pevné sítě musí být dokončena počáteční instalace tiskárny a tiskárna musí být připojena k aktivní síti Ethernet pomocí síťového kabelu.

- 1 Ukončete všechny spuštěné programy.
- 2 Vložte instalační disk CD-ROM.

Pokud se po chvilce nezobrazí úvodní obrazovka, spusťte disk CD ručně.

- a Klepněte na tlačítko 🧐, nebo klepněte na tlačítko Start a potom na příkaz Spustit.
- **b** Do pole Začít hledat nebo Spustit zadejte příkaz **D:\setup.exe**, kde **D** je označení jednotky CD-ROM nebo DVD.
- 3 Klepněte na možnost Doporučená instalace a postupujte podle pokynů na obrazovce počítače.

**Poznámka:** Chcete-li tiskárnu nakonfigurovat s použitím statické adresy IP, s použitím IPv6 nebo pomocí skriptů, vyberte možnost **Vlastní instalace** a postupuje podle pokynů na obrazovce počítače.

- 4 Až budete vyzváni, abyste zvolili typ připojení, vyberte možnost Připojení pomocí sítě Ethernet.
- **5** Postupujte podle pokynů na obrazovce počítače.

#### Sdílení tiskárny v síti

- 1 Ukončete všechny spuštěné programy.
- 2 Vložte instalační disk CD-ROM.

Pokud se po chvilce nezobrazí úvodní obrazovka, spusťte disk CD ručně.

- a Klepněte na tlačítko 🧐, nebo klepněte na tlačítko Start a potom na příkaz Spustit.
- **b** Do pole Začít hledat nebo Spustit zadejte příkaz **D:\setup.exe**, kde **D** je označení jednotky CD-ROM nebo DVD.
- 3 Klepněte na možnost Doporučená instalace a postupujte podle pokynů na úvodní obrazovce.
- 4 Po zobrazení výzvy vyberte tiskárnu, kterou chcete nainstalovat, a klepněte na položku Přidat tiskárnu.
- 5 V levém podokně, v rámečku Vybrané komponenty, klepněte na znaménko + vedle modelu tiskárny, který jste právě přidali.
- 6 Klepněte na položku Port.

V pravém podokně vyberte port, k němuž je tiskárna fyzicky připojena. Jako výchozí je vybrána možnost LPT1.

- 7 Klepněte na znaménko + vedle položky Sdílená a vyberte možnost Sdílená.
- 8 Klepněte na položku Název sdílené položky a napište název sdílené tiskárny do pole Název sdílené položky v pravém podokně.
- **9** Je-li to pro vaši síť vhodné, vyberte položku **Zveřejnit tiskárnu v Active Directory** a do pravého podokna zadejte přidružené informace.
- 10 Chcete-li, aby byl ovladač vaším výchozím ovladačem, vyberte možnost Výchozí ovladač.
- 11 Chcete-li k této tiskárně přidružit profil ovladače, klepněte na položku **Profil ovladače** a pak v pravém podokně vyberte konfiguraci.
- 12 Klepněte na položky Komentáře > Umístění, chcete-li přidat jakékoli poznámky nebo informace o konkrétním umístění tiskárny.
- 13 Vyberte komponenty, které chcete nainstalovat, a klepněte na tlačítko Dokončit.
- **14** Postupujte podle pokynů na obrazovce počítače.

## Instalace připojené tiskárny jako místní (Macintosh)

## Před instalací místní tiskárny (Macintosh)

Tiskárnu lze připojit k místní síti pomocí kabelu USB. Při instalaci tiskárny tímto způsobem nainstalujte software tiskárny *předtím*, než zapojíte kabel USB. Další informace naleznete v dokumentaci dodané s tiskárnou.

K instalaci nezbytného softwaru tiskárny lze použít disk CD Software and Documentation.

Poznámka: Ovladač tiskárny je také možné stáhnout z webových stránek www.lexmark.com.

#### Vytvoření fronty v nástroji Printer Setup Utility nebo v programu Print Center (Macintosh)

Pro místní tisk z počítače Macintosh budete muset vytvořit tiskovou frontu:

- 1 Nainstalujte do počítače soubor ovladače tiskárny.
  - a Vložte disk CD Software and Documentation a poklepejte na instalační balík tiskárny.
  - **b** Postupujte podle pokynů na obrazovce počítače.
  - c Vyberte cíl a pak klepněte na tlačítko Continue (Pokračovat).
  - d Na obrazovce Easy Install (Snadná instalace) klepněte na tlačítko Install (Instalovat).
  - Zadejte uživatelské heslo a klepněte na tlačítko OK.
     Do počítače se nainstaluje veškerý nezbytný software.
  - f Po dokončení instalace klepněte na tlačítko Close (Zavřít).
- 2 Na ploše Finder přejděte na položku:

#### Aplikace > Nástroje

- **3** Poklepejte na položku Printer Setup Utility (Nástroj Printer Setup Utility) nebo Print Center (Středisko tisku).
- 4 Ověřte, zda se vytvořila tisková fronta:
  - Pokud se tiskárna připojená pomocí rozhraní USB objeví v seznamu tiskáren, ukončete nástroj Printer Setup Utility nebo program Print Center.
  - Pokud se tiskárna připojená pomocí rozhraní USB v seznamu tiskáren neobjeví, přesvědčte se, zda je správně připojen kabel USB a zda je tiskárna zapnutá. Jakmile se tiskárna objeví v seznamu tiskáren, ukončete ukončete nástroj Printer Setup Utility nebo program Print Center.

## Instalace připojených tiskáren do sítě (Macintosh)

## Instalace tiskárny v pevné síti (Macintosh)

- 1 Nainstalujte do počítače soubor ovladače:
  - a Vložte disk CD Software and Documentation a poklepejte na instalační balík tiskárny.
  - **b** Postupujte podle pokynů na obrazovce počítače.
  - c Vyberte cíl a pak klepněte na tlačítko Continue (Pokračovat).
  - d Na obrazovce Standard Install (Standardní instalace) klepněte na tlačítko Install (Instalovat).
  - Zadejte uživatelské heslo a klepněte na tlačítko OK.
     Do počítače se nainstaluje veškerý nezbytný software.
  - f Po dokončení instalace klepněte na tlačítko Close (Zavřít).

Průvodce připojením Stránka 5 z 5

#### 2 Přidejte tiskárnu:

• Pro tisk pomocí IP:

#### V systému Mac OS X verze 10.5 nebo novější

- a V nabídce Apple přejděte na:
   Systémové předvolby > Tisk a faxování
- **b** Klepněte na znaménko + a potom na kartu **IP**.
- c Zadejte do pole Adresa adresu IP tiskárny a klepněte na tlačítko Přidat.

#### V systému Mac OS X verze 10.4 nebo nižší

- a Na ploše Finder přejděte na položku:
   Aplikace > Nástroje
- **b** Poklepejte na položku **Printer Setup Utility (Nástroj Printer Setup Utility)** nebo **Print Center (Středisko tisku)**.
- c V seznamu tiskáren klepněte na tlačítko Přidat a potom na položku IP Printer (IP tiskárny).
- d Zadejte do pole Adresa adresu IP tiskárny a klepněte na tlačítko Přidat.
- Pro tisk pomocí AppleTalk:

Poznámka: Zkontrolujte, zda je v tiskárně zapnutý protokol AppleTalk.

#### V systému Mac OS X verze 10.5

- a V nabídce Apple přejděte na:
   Systémové předvolby > Tisk a faxování
- klepněte na tlačítko + a přejděte na:
   AppleTalk > vyberte tiskárnu v seznamu > Přidat

#### V systému Mac OS X verze 10.4 nebo nižší

- a Na ploše Finder přejděte na položku:
   Aplikace > Nástroje
- **b** Poklepejte na položku **Printer Setup Utility (Nástroj Printer Setup Utility)** nebo **Print Center (Středisko tisku)**.
- c V seznamu tiskáren klepněte na tlačítko Add (Přidat).
- d Klepněte na kartu Default Browser (Výchozí prohlížeč) > More Printers (Další tiskárny).
- e V první místní nabídce vyberte položku AppleTalk.
- f V druhé místní nabídce vyberte položku Local AppleTalk Zone (Místní zóna AppleTalk).
- g Vyberte tiskárnu v seznamu a klepněte na tlačítko Přidat.

**Poznámka:** Pokud se tiskárna v seznamu nezobrazuje, bude ji možná nutné přidat pomocí adresy IP. Další informace získáte u správce systému.

#### Instalace dalšího softwaru tiskárny do počítače se systémem Macintosh

V oddílu disku CD Software and Documentation pro systém Macintosh naleznete následující nástroje:

- Program pro načítání souborů do tiskárny (OS X)
- Stav tiskárny (OS X)

Obsah disku CD Software and Documentation se během počáteční instalace tiskárny zkopíruje na pevný disk počítače.